## QUICK GUIDE IN APPLYING TO THE TRANSIT SUBSIDY PROGRAM

From the <u>DOJ-EOIR Transit Subsidy Participant Page</u>, please follow the steps accordingly:

- Step 1 View the integrity awareness training power point slides - check box on the online application to acknowledge completion)(certificates are no longer required or needed)
- Step 2 Register and set up a password for entry into the system
- Step 3 Register and set up a second password by following the login.gov instructions to link the two accounts (login.gov and system passwords)(<u>no personal</u> <u>email addresses accepted</u>)
- Step 4 Verification code (if prompted)
- Step 5 Enter system, complete the transit subsidy application, and submit (for guidance see Applicant Guide, On Demand Applicant Training Video and/or Applicant Checklist)